## Инитпро | ОФД

Настройка подключения к ОФД Инитпро для кассовых аппаратов МИКРО 35G-Ф

https://ofd-initpro.ru

## Настройка подключения на кассовом аппарате

1. Зайдите в главное меню и нажмите «7».

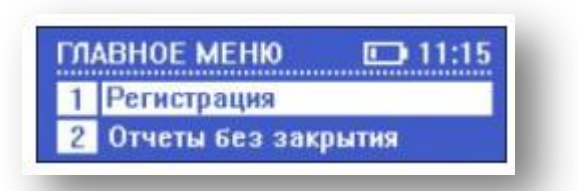

- 2. Введите пароль кассира и нажмите клавишу «ИТОГ».
- 3. Вы зайдете в режим «Сервис».

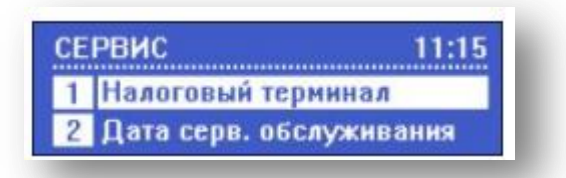

- 4. Нажмите «1» для входа в пункт меню «Налоговый терминал».
- 5. Нажмите «2» для входа в пункт меню «Параметры ОФД».

| Ha | логовый терм 11:15 |
|----|--------------------|
| 1  | Параметры ФН/ККТ   |
| 2  | Параменры ОФД      |

- 6. Выберите тип связи: 0-LAN(проводной интернет), 1-GPRS(мобильный интернет).
- 7. В качестве ОФД укажите **ООО УЦ «ИнитПро».**
- 8. Нажмите клавишу «ИТОГ».
- 9. Впишите ИНН ОФД **5902034504**.
- 10. Нажмите клавишу «ИТОГ».
- 11. Адрес сервера ОФД: **212.8.238.73.**
- 12. Нажмите клавишу «ИТОГ».
- 13. Порт сервера: 9999
- 14. Нажмите клавишу «ИТОГ».
- 15. Далее укажите адрес ФНС.
- 16. Нажмите клавишу «ИТОГ».
- 17. Таймер ФН: любое число в пределах **от 0 до 60.**
- 18. Нажмите клавишу «ИТОГ».
- 19. Таймер сервера: 10.
- 20. Нажмите клавишу «ИТОГ».

Программирование символьных полей при помощи клавиш ККТ:

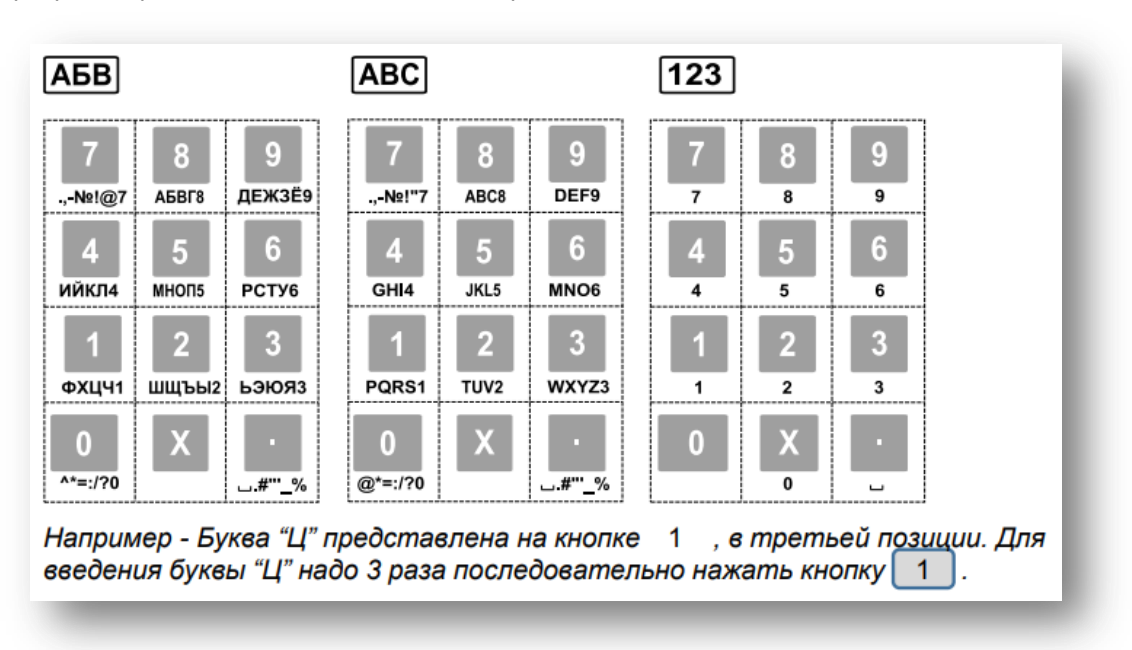

Функции кнопок при программировании символьных полей:

| %+   | Переход к следующему<br>символу             | %-   | Возврат к предыдущему<br>символу                        |
|------|---------------------------------------------|------|---------------------------------------------------------|
| X    | Удаление символа справа от<br>курсора       | ФЦ   | Удаление символа слева от курсора                       |
| ЦЕНА | Переход в конец поля                        | СТ   | Переход в начало поля                                   |
| ПИ   | Выбор ввода цифр, кириллицы<br>или латиницы | ОПЛ1 | Переключение между заглавны-<br>ми и прописными буквами |
| ИТОГ | Запись изменений                            | С    | Очистка поля                                            |